Fabian Stasiak

## Zbiór ćwiczeń Autodesk<sup>®</sup> Inventor<sup>®</sup> 2020 KURS PODSTAWOWY

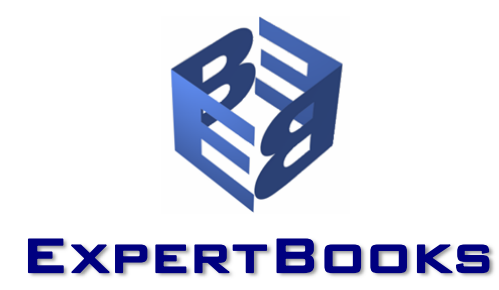

## **S**PIS TREŚCI

| SPIS TRESCI                                                                           | I          |
|---------------------------------------------------------------------------------------|------------|
| WPROWADZENIE DO KURSU PODSTAWOWEGO                                                    | 1          |
| Krótki przewodnik po książce                                                          | 2          |
| Instalacja prikow cwiczeniowych                                                       | ۲۲<br>د    |
|                                                                                       | ∠<br>د     |
| RUZUZIAL 1 PIERWSZY PRUJEKT W AUTODESK INVENTOR 2020                                  | 3          |
| PIERWSZY PROJEKT                                                                      | 4          |
| Cwiczenie 1.1 Ustalenie pliku definicji projektu                                      | 5          |
| Cwiczenie 1.2 Modelowanie części. Docisk imaka                                        | b<br>10    |
| Ćwiczenie 1.4 Modelowanie części w zespole. Korous imaka                              | 19<br>28   |
| Ćwiczenie 1.5 Wstawianie i pozycionowanie części w zespole                            | 40         |
| Ćwiczenie 1.6 Modelowanie części w przekroju zespołu. Śruba dociskowa                 | 45         |
| Ćwiczenie 1.7 Modelowanie części adaptacyjnych w zespole. Podpora śruby               | 52         |
| Cwiczenie 1.8 Wstawianie normaliów z biblioteki i tworzenie połączenia gwintowego     | 58         |
| Cwiczenie 1.9 Kinematyka zespołu. Sterowanie wiązaniem i wiązanie ruchu               |            |
| Ćwiczenie 1.10 Wizualna prezentacja projektu                                          | 04<br>68   |
| Ćwiczenie 1.12 Rysunki wykonawcze cześci. Wyrwanie, przerwanie, szczegół              |            |
| <b>Ćwiczenie 1.13</b> Tworzenie nowego wykonania imaka na bazie posiadanego wykonania | 78         |
| Podsumowanie pierwszego projektu                                                      | 83         |
| ROZDZIAŁ 2 WPROWADZENIE DO PRACY Z AUTODESK INVENTOR                                  | 85         |
| Poznaj Autodesk Inventor Professional 2020                                            | 86         |
| Projekty                                                                              | 86         |
| Modelowanie części                                                                    | 86         |
| Modelowanie zespołów                                                                  | 88         |
| Prezentacje projektu                                                                  | 89         |
| Sporządzanie dokumentacji rysunkowej                                                  | 89         |
| Zarządzanie dokumentacja projektu i udostennianie                                     |            |
| Wymiana danych z innymi systemami CAD/CAM/CAE                                         | 91         |
| Aplikacje specjalistyczne do programu Autodesk Inventor                               | 91         |
| ROZDZIAŁ 3 INTERFEJS OBSŁUGI PROGRAMU AUTODESK INVENTOR PROFESSIONAL 2020             | 93         |
| Poznajemy interfejs komunikacji                                                       | 94         |
| Zaczynamy!                                                                            | 94         |
| Wstążka                                                                               | 96         |
| Menu Plik i pasek narzędzi szybkiego dostępu                                          | 97         |
| Menu kontekstowe i funkcja gestów                                                     | 97         |
| Przeglądarka                                                                          | 98         |
| Linja komunikatów                                                                     |            |
| Skróty klawiszowe                                                                     |            |
| Przycisk Powrót                                                                       | 99         |
| Dostosowanie interfejsu obsługi                                                       | 99         |
| Narzędzie ViewCube                                                                    | 99         |
|                                                                                       | 101        |
| PREZENTACJA MODELU 3D W OKNIE GRAFICZNYM                                              | 104        |
| Ustawienia wstępne gratiki                                                            | 104        |
| otyi wi∠uaiity<br>Cienie i odbicia światła                                            | 105<br>105 |
| Widok prostopadły i perspektywiczny                                                   | 105        |
| Płaszczyzna podstawy                                                                  | 107        |
| Styl oświetlenia                                                                      | 107        |
| Sledzenie promienia wodzącego                                                         | 108        |
| Ustawienie stylu prezentacji modeli 3D                                                | 108        |
| Ukno inarzędzia głowne.                                                               | 109        |

| ROZDZIAŁ 4 ZARZĄDZANIE PROJEKTAMI                                                | 111          |
|----------------------------------------------------------------------------------|--------------|
| PROJEKTY W AUTODESK INVENTOR PROFESSIONAL 2020                                   |              |
| Edytor projektów                                                                 |              |
| Lista projektów                                                                  |              |
| Definicja projektu                                                               | 114          |
| Przyciski w edytorze projektów                                                   | 116          |
| Түрү реојектów                                                                   |              |
| Przykłady projektów typu: Jeden użytkownik                                       | 117          |
| Cwiczenie 4.1 Projekt typu: Jeden użytkownik                                     |              |
| PLIK PROJEKTU DO ĆWICZEŃ W PODRĘCZNIKU                                           |              |
| ROZDZIAŁ 5 MODELOWANIE CZĘŚCI BRYŁOWYCH                                          |              |
| WPROWADZENIE DO MODELOWANIA CZĘŚCI BRYŁOWYCH                                     |              |
| Elementy kształtujące – klocki tworzące model                                    | 128          |
| Budowa bryłowej części 3D                                                        |              |
| Parametry iProperties części                                                     | 130          |
| Tworzenie szkiców 2D części bryłowych                                            |              |
| Jak powstaje szkic?                                                              |              |
| Wiązania geometryczne szkiców 2D                                                 |              |
| vvynnary SZKICU<br>Parametry w szkicach                                          | 135<br>136   |
| Splainy w szkicach 2D                                                            |              |
| Wykorzystanie obrazów rastrowych w szkicach                                      |              |
| Wykorzystanie w szkicach rysuńków z programu AutoCAD                             | 139          |
| Krzywe z równania w szkicach                                                     |              |
| Tekst w szkicu                                                                   |              |
| Wskazowki dotyczące tworzenia szkicow                                            |              |
| Środowisko szkicowania programu Inventor                                         |              |
| Ćwiczenie 5.1 Tworzenie szkicu – wiązania.                                       |              |
| Ćwiczenie 5.2 Edycja szkicu - modyfikacja układu wiązań                          | 149          |
| Ćwiczenie 5.3 Symetria w szkicu, wiązania i wymiarowanie szkicu                  |              |
| Cwiczenie 5.4 Tworzenie szkicu. Zastosowanie linii konstrukcyjnych I             |              |
| Cwiczenie 5.5 Tworzenie szkicu. Zastosowanie linii konstrukcyjnych II            |              |
| Ćwiczenie 5.7 Szyk szkicu. Linie konstrukcyjne m                                 | 109<br>161   |
| Ćwiczenie 5.8 Tworzenie szkicu, wymiarowanie automatyczne                        |              |
| Ćwiczenie 5.9 Szkic w trybie wyłączenia.                                         |              |
| Ćwiczenie 5.10 Wymiary tolerowane w szkicu. Szkic wałka                          |              |
| Cwiczenie 5.11 Szkicowanie z użyciem wielu pętli zamkniętych                     |              |
| Cwiczenie 5.12 Splajn interpolowany w szkicu 2D                                  |              |
| Cwiczenie 5.13 Krzywa z rownania                                                 | 1/9<br>181   |
| <b>Ćwiczenie 5.15</b> Szkicz bloku zawartego w pliku DWG Przerwanie linii szkicu | 188          |
| Ćwiczenie 5.16 Szkicowanie na podkładzie z obrazu rastrowego                     |              |
| Ćwiczenie 5.17 Szkicowanie na bryle 3D. Podcięcie pod uszczelkę                  |              |
| Ćwiczenie 5.18 Punkty szkicu z pliku MS Excel                                    |              |
| Cwiczenie 5.19 Szkicowanie w przekroju modelu części. Scięcie                    |              |
| WARSZTAT SZKICOWANIA                                                             |              |
| TWORZENIE BRYŁOWYCH ELEMENTÓW KSZTAŁTUJĄCYCH                                     | 201          |
| Srodowisko modelowania bryłowych elementów kształtujących                        | 201          |
| Wyciągnięcie proste szkicu                                                       |              |
| Cwiczenie 5.20 Dodawanie i odejmowanie elementów wyciągnięcia prostego. Podpora  |              |
| Cwiczenie 5.21 Część wspólna dwóch elementów wyciągnięcia prostego. Klucz        |              |
|                                                                                  | ۲۱۷          |
| Ówierenie 5.22 Obretowa alementy (artaltuiana Malaki rował                       |              |
| Ówiczenie 5.25 Obiotowe elementy KSztattujące. Watek i towek                     | 214 ∠<br>177 |
|                                                                                  | ۲۱ ک<br>۵۱۵  |
| r κειοιησινιμομε                                                                 | 219<br>104   |
| <b>Ćwiczenie 5.26</b> Przecjagnięcie po otwartej ścieżce 3D. Trabka              |              |
| Ćwiczenie 5.27 Przeciągnięcie wzdłuż prowadnicy. Uchwyt                          |              |
|                                                                                  |              |

| <b>Évictorio 5.29</b> Przecioniccio zo skratom                                 | 205 |
|--------------------------------------------------------------------------------|-----|
| Ćwiczenie 5.20 Przeciagnięcie z powierzchnia prowadzaca                        |     |
| Ćwiczenie 5.30 Przecjagnięcie bryły                                            |     |
|                                                                                | 229 |
| Ćwiczonie 5 31 Tworzenie ciadvob krawedzi zaokradenia                          | 231 |
| Ćwiczenie 5.32 Zaokradenie o stałym promieniu w jednej operacji                | 234 |
| Ćwiczenie 5.33 Inne metody wybierania krawedzi do zaokradlenia                 | 236 |
| Ćwiczenie 5.34 Zaokraglenia zmienne liniowo                                    |     |
| Ćwiczenie 5.35 Zaokraglenia zmienne gładkie                                    |     |
| Ćwiczenie 5.36 Zaokrąglenia zmienne pętli zamkniętej. Korpus pompy             | 241 |
| Ćwiczenie 5.37 Odsadzenie zaokrąglenia w wierzchołku                           | 245 |
| Ćwiczenie 5.38 Różne zaokrąglenia w jednej operacji. Pilot                     | 246 |
| Ćwiczenie 5.39 Duży promień zaokrąglenia. Końcówka oczkowa                     | 248 |
| Cwiczenie 5.40 Zaokrąglenie odwrócone                                          |     |
| Cwiczenie 5.41 Zaokrąglania pomiędzy powierzchniami. Podłokietnik              |     |
| Fazowanie                                                                      |     |
| Ćwiczenie 5.42 Zastosowanie fazowania w modelu części                          | 253 |
| OTWORY WIERCONE                                                                |     |
| Ćwiczenie 5.43 Otwory przelotowe gładkie i gwintowane. Podpora                 |     |
| Ćwiczenie 5.44 Otwory z pogłębieniami i gwintem stożkowym. Ustawienia wstępne  |     |
| Ćwiczenie 5.45 Otwór wstawiony w punkcie konstrukcyjnym                        |     |
| Skorupa                                                                        |     |
| Ćwiczenie 5.46 Tworzenie iednolitei bryły cienkościennei. Pokrywa              |     |
| Ćwiczenie 5.47 Bryła cienkościenna na zewnątrz. Masa powłoki                   |     |
| Ćwiczenie 5.48 Tworzenie wielu skorup o różnej grubości ścian. Pokrywa czołowa |     |
| WYCIAGNIECIE ZŁOŻONE                                                           |     |
| Ćwiczenie 5.49 Podstawowe wyciagniecie złożone                                 | 277 |
| Ćwiczenie 5.50 Modyfikacia torów wyciagniecia złożonego                        |     |
| Ćwiczenie 5.51 Wyciagniecie złożone z prowadnicami 2D. Uchwyt wylewki          |     |
| Ćwiczenie 5.52 Wyciągniecie złożone z prowadnicami 3D. Siedzisko fotela        |     |
| Ćwiczenie 5.53 Wyciągniecie do punktu, kontrola styczności. Szczoteczka        |     |
| Pochylenie ściany.                                                             |     |
| Ćwiczenie 5.54 Pochvlanie ścian przy stałej krawedzi                           |     |
| Ćwiczenie 5.55 Pochylenie ściany przy stałej płaszczyźnie. Korbowód            |     |
| Ćwiczenie 5.56 Pochylenie ścian z analizą powierzchni. Obudowa                 |     |
| PODZIAŁ ŚCIANY, PODZIAŁ CZEŚCI                                                 |     |
| Ćwiczenie 5.57 Podział ścian modelu. Obudowa zasilacza                         | 291 |
| Ćwiczenie 5.58 Odciecie fragmentu modelu powierzchnia. Pilot                   |     |
| Szyki elementów kształ tiliacych                                               | 205 |
| Ćujezenie 5 50 Statu prostokatno i kolowa. Dluta                               | 206 |
| Ćwiezenie 5.59 Szyki prostokątne i kolowe. Prysla                              |     |
| Ćwiczenie 5.60 Szyk po klzywej. Pokrywa                                        |     |
| Ćwiczenie 5.62 Donasowanie i wyłaczanie elementów szyku. Obudowa               |     |
| Ćwiczenie 5.63 Szyk ze szkicu 3D.                                              |     |
| Ćwiczenie 5.64 Szyk cześci w pliku cześci. Zwój                                |     |
|                                                                                | 307 |
| Ćwiczenie 5 65 Donasowana konja lustrzana elementów. Otworzw obudowie          | 307 |
| Ćwiczenie 5.65 Konja lustrzana całej cześci                                    |     |
|                                                                                | 300 |
| Światawie 5 67 Owiet zawastawi i wawastawi za zawiawala walawi                 |     |
| Cwiczenie 5.07 Gwint zewnętrzny i wewnętrzny na powierzchni walcowej           |     |
| ZWOJ                                                                           |     |
| Cwiczenie 5.68 Zwój. Prosta sprężyna                                           |     |
| Cwiczenie 5.69 Zwój. Sprężyna spiralna                                         |     |
| ZEBRO                                                                          |     |
| Ćwiczenie 5.70 Zestaw żeber wzmacniających. Podłokietnik                       |     |
| Ćwiczenie 5.71 Żebra dopasowane. Pokrywa                                       |     |
| WYPUKŁOŚĆ                                                                      |     |
| Ćwiczenie 5.72 Wypukłość. Tekst na powierzchni walcowei                        |     |
| Ćwiczenie 5.73 Wklęsłość/wypukłość. Osłona                                     |     |
| POKRYCIE BITMAPA                                                               |     |
|                                                                                |     |

| Edycja Bezpośrednia                                                                                                    |                   |
|----------------------------------------------------------------------------------------------------|-------------------|
| Ćwiczenie 5.75 Edycja bezpośrednia części                                                                                                    |                   |
| GIĘCIE CZĘŚCI                                                                                                    |                   |
| Ćwiczenie 5.76 Gięcie rurki                                                                                                    |                   |
| ELEMENTY KONSTRUKCYJNE W MODELU CZĘŚCI                                                                                                    |                   |
| Płaszczyzna konstrukcyjna                                                                                                    |                   |
| Oś konstrukcyjna                                                                                                    |                   |
| Punkt konstrukcyjny                                                                                                    |                   |
| Nieruchomy punkt konstrukcyjny                                                                                                    |                   |
| Lokainy ukido wspołrzędnych<br>Świczenie 5 77 Plaszczyzna konstrukcyjna równolegia z odsunieciem                                                                |                   |
| Ćwiczenie 5.78 Płaszczyzny konstrukcyjna townolegia z odsanięcieni i<br>Świczenie 5.78 Płaszczyzny konstrukcyjna townolegia z odsanięcieni i osie konstrukcyjna |                   |
| Ćwiczenie 5.79 Otwór na płaszczyźnie stycznej do powierzchni walcowej                                                                                           |                   |
| Ćwiczenie 5.80 Otwór w powierzchni walcowej pod kątem do osi walca                                                                                              |                   |
| Ćwiczenie 5.81 Płaszczyzna styczna do powierzchni stożka                                                                                                    |                   |
| Cwiczenie 5.82 Punkty konstrukcyjne dla prowadnic wyciągnięcia złożonego                                                                                        |                   |
| Ćwiczenie 5.83 Praszczyzny konstrukcyjne na prowadnicy                                                                                                    |                   |
|                                                                                                    |                   |
| EDYUJA ELEMENTOW KSZTAŁTUJĄCYCH CZĘSCI                                                                                                    |                   |
| Pilotytety wybolu<br>Narzedzia edvovine w środowisku modelowania cześci                                                                                         |                   |
| Ćwiczenie 5.85 Edycja szkiców elementów kształtujących. Podpora                                                                                                 |                   |
| Ćwiczenie 5.86 Uchwyty 3D i przesuwanie elementów                                                                                                    |                   |
| Ćwiczenie 5.87 Edycja części przez zmianę kolejności elementów kształtujących                                                                                   |                   |
| Cwiczenie 5.88 Edycja części z przeglądem zależności                                                                                                    |                   |
| Cwiczenie 5.89 Edycja własciwosci elementow i powierzchni                                                                                                    |                   |
| WIDOKI I OPISY CZĘŚCI W ŚRODOWISKU 3D, PUBLIKACJA                                                                                                    |                   |
| Widoki projektu części                                                                                                    |                   |
| Opisy w słodowisku części 3D.<br>Publikacja modalu części 3D                                                                                                    | 379<br>380        |
| <b>Ćwiczenie 5.90</b> Tworzenie widoków w modelu cześci                                                                                                    |                   |
| Ćwiczenie 5.91 Wymiarowanie i opisywanie modelu w środowisku 3D, publikacja                                                                                     |                   |
| Ćwiczenie 5.92 Zastosowanie oznaczenia tolerancji na modelu 3D                                                                                                  |                   |
| WARSZTAT MODELOWANIA CZĘŚCI                                                                                                    |                   |
| Ćwiczenie 5.93 Modelowanie mocowania pręta/rurki                                                                                                    |                   |
| Cwiczenie 5.94 Modelowanie korpusu zaworu                                                                                                    |                   |
| Warsztat modelowania części. Przykłady do samodzielnego wykonania.                                                                                              |                   |
| ROZDZIAŁ 6 MODELOWANIE ZESPOŁOW                                                                                                    |                   |
| WPROWADZENIE DO PRACY ZE ZŁOŻENIAMI                                                                                                    |                   |
| Wstawianie i tworzenie nowych komponentów złożenia                                                                                                    |                   |
| Struktura zespołu                                                                                                    |                   |
| Nazewnictwo plikow                                                                                                    |                   |
| Zalezności pomięczy komponentanii. Wiązania i połączenia<br>Projektowanie cześci w kontekście zesnołu                                                           |                   |
| Zestaw kontaktowy.                                                                                                    |                   |
| Elementy kształtujące na poziomie złożenia                                                                                                    |                   |
| Widoki projektu                                                                                                    |                   |
| Adaptacyjność podzespołów                                                                                                    |                   |
| Zespoiy elasiyczne<br>Biblioteka Content Center                                                                                                    |                   |
| Design Accelerator - kreatory komponentów maszynowych i obliczenia                                                                                              | 431<br>۱۹۵۱ / ۸۲۱ |
| Opis zespołu                                                                                                    |                   |
| Parametry iProperties zespołów                                                                                                    |                   |
| ŚRODOWISKO TWORZENIA I EDYCJI ZESPOŁÓW                                                                                                    |                   |
| Dopasowanie ustawień programu przed rozpoczeciem ćwiczeń                                                                                                    |                   |
| Ćwiczenie 6.1 Montaż komponentów za pomocą wiązań. Skrzynia I                                                                                                   |                   |
| Ćwiczenie 6.2 Składanie zespołu, projektowanie w kontekście zespołu. Skrzynia II                                                                                |                   |
| Cwiczenie 6.3 Restrukturyzacja projektu i tworzenie nowego komponentu. Skrzynia III                                                                             |                   |
| Cwiczenie 6.4 Wstawienie i wiązanie zawiasów. Skrzynia IV                                                                                                    |                   |
| Cwiczenie 6.6 Sterowanie wiazaniem katowum. Silniczek I                                                                                                    | 453<br>۸۶۹        |
|                                                                                                    |                   |

|                                                                                                    | 464                                                                                                    |
|----------------------------------------------------------------------------------------------------|----------------------------------------------------------------------------------------------------|
| Cwiczenie 0.7 Zastosowanie rysunku z programu AutoCAD. Siniczek II.                                                                                                    |                                                                                                    |
| Cwiczenie 0.8 Zesporz biokow programu AutoCAD                                                                                                    |                                                                                                    |
| Cwiczenie 6.9 viązania rucnu. Koła zępate i rolki.                                                                                                    |                                                                                                    |
| Cwiczenie 6.10 wiązania przejsciowe. Napęd rozrządu                                                                                                    |                                                                                                    |
| Cwiczenie 6.11 Włązania przejsciowe. Brama segmentowa. Elementy pomocnicze                                                                                                    |                                                                                                    |
| Cwiczenie 6.12 Złożone sterowanie wiązaniem. Ramię wysięgnika                                                                                                    |                                                                                                    |
| Cwiczenie 6.13 Wykrywanie kolizji w stanie ustalonym. Podajnik                                                                                                    |                                                                                                    |
| Çwiczenie 6.14 Wykrywanie kolizji w ruchu. Pompa                                                                                                    |                                                                                                    |
| Cwiczenie 6.15 Zestaw kontaktowy. Napęd krokowy                                                                                                    | 492                                                                                                    |
| Cwiczenie 6.16 Wstawienie komponentów z użyciem wiązań iMate                                                                                                    | 494                                                                                                    |
| Cwiczenie 6.17 Definiowanie wiązań iMate                                                                                                    | 497                                                                                                    |
| Cwiczenie 6.18 Montaż zespołu za pomocą połączeń.                                                                                                    | 501                                                                                                    |
| Ćwiczenie 6.19 Widoki projektu. Nawiew                                                                                                    | 505                                                                                                    |
| Ćwiczenie 6.20 Adaptacyjność podzespołów. Podnośnik nożycowy                                                                                                    | 507                                                                                                    |
| Ćwiczenie 6.21 Zespoły elastyczne. Klapy otwierane siłownikami                                                                                                    | 509                                                                                                    |
| Ćwiczenie 6.22 Szyk komponentów. Szuflady w szafce                                                                                                    | 511                                                                                                    |
| Ćwiczenie 6.23 Kopia lustrzana części. Obudowa                                                                                                    | 516                                                                                                    |
| Ćwiczenie 6.24 Lustrzana kopia podzespołu. Podpory                                                                                                    | 520                                                                                                    |
| Ćwiczenie 6.25 Elementy kształtujące w złożeniu. Kolumna                                                                                                    | 523                                                                                                    |
| BAZA DANYCH ZESTAWIENIA KOMPONENTÓW                                                                                                    |                                                                                                    |
| Właściwości widoku zestawienia komponentów                                                                                                    | 528                                                                                                    |
| ł aczenie numerów cześci                                                                                                    |                                                                                                    |
| Jednostka miarv ilości komponentów                                                                                                    | 530                                                                                                    |
| Wyrażenia dla nól opisujacych w zestawieniu komponentów                                                                                                    |                                                                                                    |
| Tyra v strukturze zestawienja komponentów                                                                                                    | 532                                                                                                    |
| Komonent wirtualay                                                                                                    | 533                                                                                                    |
| Eksnort do zewnetrznego niku                                                                                                    | 533                                                                                                    |
| Cwiczenie 6 26 Dodawanie komponentu wirtualnego. Zespół głowicy                                                                                                    | 534                                                                                                    |
| <b>Świczenie 6.27</b> Educia zawartości zestawienja komponentów. Zesnół dłowicy                                                                                                    | 536                                                                                                    |
| WARSTAT MONTAŻU ZEGOLÓW                                                                                                    | 5/8                                                                                                    |
|                                                                                                    |                                                                                                    |
| RUZUZIAŁ 7 TWORZENIE PREZENTAUJI 3D                                                                                                    |                                                                                                    |
|                                                                                                    | 551                                                                                                    |
| PREZENTACJA DYNAMICZNA I PREZENTACJA STATYCZNA.                                                                                                    |                                                                                                    |
| PREZENTACJA DYNAMICZNA I PREZENTACJA STATYCZNA<br>Środowisko tworzenia prezentacji                                                                                                    |                                                                                                    |
| PREZENTACJA DYNAMICZNA I PREZENTACJA STATYCZNA<br>Środowisko tworzenia prezentacji<br><b>Ćwiczenie 7.1</b> Tworzenie widoku eksplodującego                                                                                                    |                                                                                                    |
| PREZENTACJA DYNAMICZNA I PREZENTACJA STATYCZNA.<br>Środowisko tworzenia prezentacji<br><b>Ćwiczenie 7.1</b> Tworzenie widoku eksplodującego<br><b>Ćwiczenie 7.2</b> Prezentacja montażowa ze zmianą widoku kamery                                                                                                    | 554<br>554<br>556<br>563                                                                                                    |
| PREZENTACJA DYNAMICZNA I PREZENTACJA STATYCZNA.<br>ŚRODOWISKO TWORZENIA PREZENTACJI<br>Ćwiczenie 7.1 Tworzenie widoku eksplodującego<br>Ćwiczenie 7.2 Prezentacja montażowa ze zmianą widoku kamery<br>Ćwiczenie 7.3 Animacja prezentacji. Demonstracja działania układu urządzeń                                                                                                    |                                                                                                    |
| PREZENTACJA DYNAMICZNA I PREZENTACJA STATYCZNA.<br>ŚRODOWISKO TWORZENIA PREZENTACJI<br><b>Ćwiczenie 7.1</b> Tworzenie widoku eksplodującego<br><b>ćwiczenie 7.2</b> Prezentacja montażowa ze zmianą widoku kamery.<br><b>ćwiczenie 7.3</b> Animacja prezentacji. Demonstracja działania układu urządzeń<br><b>ROZDZIAŁ 8</b> TWORZENIE DOKUMENTACJI RYSUNKOWEJ 2D                                                                                                    |                                                                                                    |
| PREZENTACJA DYNAMICZNA I PREZENTACJA STATYCZNA.<br>ŚRODOWISKO TWORZENIA PREZENTACJI<br>Ćwiczenie 7.1 Tworzenie widoku eksplodującego<br>Ćwiczenie 7.2 Prezentacja montażowa ze zmianą widoku kamery.<br>Ćwiczenie 7.3 Animacja prezentacji. Demonstracja działania układu urządzeń<br><b>ROZDZIAŁ 8</b> TWORZENIE DOKUMENTACJI RYSUNKOWEJ 2D<br>WPROWADZENIE                                                                                                    |                                                                                                    |
| PREZENTACJA DYNAMICZNA I PREZENTACJI STATYCZNA ŚRODOWISKO TWORZENIA PREZENTACJI Ćwiczenie 7.1 Tworzenie widoku eksplodującego Ćwiczenie 7.2 Prezentacja montażowa ze zmianą widoku kamery Ćwiczenie 7.3 Animacja prezentacji. Demonstracja działania układu urządzeń <b>ROZDZIAŁ 8</b> TWORZENIE DOKUMENTACJI RYSUNKOWEJ 2D WPROWADZENIE ŚRODOWISKO TWORZENIE RYSUNKÓW                                                                                                    |                                                                                                    |
| PREZENTACJA DYNAMICZNA I PREZENTACJI STATYCZNA<br>ŚRODOWISKO TWORZENIA PREZENTACJI<br>Ćwiczenie 7.1 Tworzenie widoku eksplodującego<br>Ćwiczenie 7.2 Prezentacja montażowa ze zmianą widoku kamery<br>Ćwiczenie 7.3 Animacja prezentacji. Demonstracja działania układu urządzeń<br><b>ROZDZIAŁ 8</b> TWORZENIE DOKUMENTACJI RYSUNKOWEJ 2D<br>WPROWADZENIE<br>ŚRODOWISKO TWORZENIA RYSUNKÓW                                                                                                    |                                                                                                    |
| PREZENTACJA DYNAMICZNA I PREZENTACJI STATYCZNA<br>ŚRODOWISKO TWORZENIA PREZENTACJI<br>Ćwiczenie 7.1 Tworzenie widoku eksplodującego<br>Ćwiczenie 7.2 Prezentacja montażowa ze zmianą widoku kamery<br>Ćwiczenie 7.3 Animacja prezentacji. Demonstracja działania układu urządzeń<br><b>ROZDZIAŁ 8</b> TWORZENIE DOKUMENTACJI RYSUNKOWEJ 2D<br>WPROWADZENIE<br>ŚRODOWISKO TWORZENIA RYSUNKÓW<br>Rzuty i widoki rysunkowe                                                                                                    |                                                                                                    |
| PREZENTACJA DYNAMICZNA I PREZENTACJI STATYCZNA<br>ŚRODOWISKO TWORZENIA PREZENTACJI<br>Ćwiczenie 7.1 Tworzenie widoku eksplodującego<br>Ćwiczenie 7.2 Prezentacja montażowa ze zmianą widoku kamery<br>Ćwiczenie 7.3 Animacja prezentacji. Demonstracja działania układu urządzeń<br><b>ROZDZIAŁ 8</b> TWORZENIE DOKUMENTACJI RYSUNKOWEJ 2D<br>WPROWADZENIE<br>ŚRODOWISKO TWORZENIA RYSUNKÓW<br>Rzuty i widoki rysunkowe<br>Odniesienie modelu                                                                                                    |                                                                                                    |
| PREZENTACJA DYNAMICZNA I PREZENTACJI STATYCZNA<br>ŚRODOWISKO TWORZENIA PREZENTACJI<br>Ćwiczenie 7.1 Tworzenie widoku eksplodującego<br>Ćwiczenie 7.2 Prezentacja montażowa ze zmianą widoku kamery<br>Ćwiczenie 7.3 Animacja prezentacji. Demonstracja działania układu urządzeń<br><b>ROZDZIAŁ 8</b> TWORZENIE DOKUMENTACJI RYSUNKOWEJ 2D<br>WPROWADZENIE<br>ŚRODOWISKO TWORZENIA RYSUNKÓW<br>Rzuty i widoki rysunkowe<br>Odniesienie modelu<br>Widoki projektu                                                                                                    |                                                                                                    |
| PREZENTACJA DYNAMICZNA I PREZENTACJI STATYCZNA<br>ŚRODOWISKO TWORZENIA PREZENTACJI<br>Ćwiczenie 7.1 Tworzenie widoku eksplodującego<br>Ćwiczenie 7.2 Prezentacja montażowa ze zmianą widoku kamery<br>Ćwiczenie 7.3 Animacja prezentacji. Demonstracja działania układu urządzeń<br><b>ROZDZIAŁ 8</b> TWORZENIE DOKUMENTACJI RYSUNKOWEJ 2D<br>WPROWADZENIE<br>ŚRODOWISKO TWORZENIA RYSUNKÓW<br>Rzuty i widoki rysunkowe<br>Odniesienie modelu<br>Widoki projektu<br>Widoki reprezentacji poziomu szczegółów<br>Pozwinjecja craści z blachy                                                                                                    |                                                                                                    |
| PREZENTACJA DYNAMICZNA I PREZENTACJI STATYCZNA<br>ŚRODOWISKO TWORZENIA PREZENTACJI<br>Ćwiczenie 7.1 Tworzenie widoku eksplodującego<br>Ćwiczenie 7.2 Prezentacja montażowa ze zmianą widoku kamery<br>Ćwiczenie 7.3 Animacja prezentacji. Demonstracja działania układu urządzeń<br><b>ROZDZIAŁ 8</b> TWORZENIE DOKUMENTACJI RYSUNKOWEJ 2D<br>WPROWADZENIE<br>ŚRODOWISKO TWORZENIA RYSUNKÓW<br>Rzuty i widoki rysunkowe<br>Odniesienie modelu<br>Widoki rpojektu<br>Widoki reprezentacji poziomu szczegółów<br>Rozwinięcia części z blachy<br>Pusupki konstrukcii spawawych                                                                                                    |                                                                                                    |
| PREZENTACJA DYNAMICZNA I PREZENTACJI STATYCZNA<br>ŚRODOWISKO TWORZENIA PREZENTACJI<br>Ćwiczenie 7.1 Tworzenie widoku eksplodującego<br>Ćwiczenie 7.2 Prezentacja montażowa ze zmianą widoku kamery<br>Ćwiczenie 7.3 Animacja prezentacji. Demonstracja działania układu urządzeń<br><b>ROZDZIAŁ 8</b> TWORZENIE DOKUMENTACJI RYSUNKOWEJ 2D<br>WPROWADZENIE<br>ŚRODOWISKO TWORZENIA RYSUNKÓW<br>Rzuty i widoki rysunkowe<br>Odniesienie modelu<br>Widoki ropiektu<br>Widoki reprezentacji poziomu szczegółów<br>Rozwinięcia części z blachy<br>Rysunki konstrukcji spawanych                                                                                                    | 554<br>556<br>556<br>556<br>575<br>575<br>576<br>576<br>576<br>578<br>578<br>578<br>582<br>582<br>583<br>583<br>583                                                                |
| PREZENTACJA DYNAMICZNA I PREZENTACJI STATYCZNA<br>ŚRODOWISKO TWORZENIA PREZENTACJI<br>Ćwiczenie 7.1 Tworzenie widoku eksplodującego<br>Ćwiczenie 7.2 Prezentacja montażowa ze zmianą widoku kamery<br>Ćwiczenie 7.3 Animacja prezentacji. Demonstracja działania układu urządzeń<br><b>ROZDZIAŁ 8</b> TWORZENIE DOKUMENTACJI RYSUNKOWEJ 2D<br>WPROWADZENIE<br>ŚRODOWISKO TWORZENIA RYSUNKÓW<br>Rzuty i widoki rysunkowe<br>Odniesienie modelu<br>Widoki ropiektu<br>Widoki reprezentacji poziomu szczegółów<br>Rozwinięcia części z blachy<br>Rysunki konstrukcji spawanych<br>Widoki montażowe                                                                                                    |                                                                                                    |
| PREZENTACJA DYNAMICZNA I PREZENTACJA STATYCZNA<br>ŚRODOWISKO TWORZENIA PREZENTACJI<br>Ćwiczenie 7.1 Tworzenie widoku eksplodującego<br>Ćwiczenie 7.2 Prezentacja montażowa ze zmianą widoku kamery<br>Ćwiczenie 7.3 Animacja prezentacji. Demonstracja działania układu urządzeń<br><b>ROZDZIAŁ 8</b> TWORZENIE DOKUMENTACJI RYSUNKOWEJ 2D<br>WPROWADZENIE<br>ŚRODOWISKO TWORZENIA RYSUNKÓW<br>Rzuty i widoki rysunkowe.<br>Odniesienie modelu.<br>Widoki rprojektu<br>Widoki reprezentacji poziomu szczegółów<br>Rozwinięcia części z blachy<br>Rysunki konstrukcji spawanych<br>Widoki montażowe<br>Narzędzia do opisywania rysunku                                                                                                    | 554<br>556<br>556<br>556<br>575<br>575<br>576<br>576<br>578<br>578<br>578<br>578<br>582<br>582<br>582<br>583<br>583<br>583<br>583<br>584<br>584<br>585                             |
| PREZENTACJA DYNAMICZNA I PREZENTACJI STATYCZNA.<br>ŚRODOWISKO TWORZENIA PREZENTACJI<br>Ćwiczenie 7.1 Tworzenie widoku eksplodującego<br>Ćwiczenie 7.2 Prezentacja montażowa ze zmianą widoku kamery<br>Ćwiczenie 7.3 Animacja prezentacji. Demonstracja działania układu urządzeń<br><b>ROZDZIAŁ 8</b> TWORZENIE DOKUMENTACJI RYSUNKOWEJ 2D<br>WPROWADZENIE<br>ŚRODOWISKO TWORZENIA RYSUNKÓW<br>Rzuty i widoki rysunkowe.<br>Odniesienie modelu.<br>Widoki projektu<br>Widoki reprezentacji poziomu szczegółów<br>Rozwinięcia części z blachy<br>Rysunki konstrukcji spawanych<br>Widoki montażowe<br>Narzędzia do opisywania rysunku<br>Wymiarowanie i oznaczenia tolerancji<br>A utomatyczne linie osiowe                                                                                                    |                                                                                                    |
| PREZENTACJA DYNAMICZNA I PREZENTACJI<br>ŚRODOWISKO TWORZENIA PREZENTACJI<br>Ćwiczenie 7.1 Tworzenie widoku eksplodującego<br>Ćwiczenie 7.2 Prezentacja montażowa ze zmianą widoku kamery.<br>Ćwiczenie 7.3 Animacja prezentacji. Demonstracja działania układu urządzeń<br><b>ROZDZIAŁ 8</b> TWORZENIE DOKUMENTACJI RYSUNKOWEJ 2D<br>WPROWADZENIE<br>ŚRODOWISKO TWORZENIA RYSUNKÓW.<br>Rzuty i widoki rysunkowe.<br>Odniesienie modelu.<br>Widoki projektu<br>Widoki reprezentacji poziomu szczegółów.<br>Rozwinięcia części z blachy.<br>Rysunki konstrukcji spawanych<br>Widoki montażowe.<br>Narzędzia do opisywania rysunku<br>Wymiarowanie i oznaczenia tolerancji.<br>Automatyczne line osiowe.                                                                                                    |                                                                                                    |
| PREZENTACJA DYNAMICZNA TPREZENTACJI         ŚRODOWISKO TWORZENIA PREZENTACJI         Ćwiczenie 7.1 Tworzenie widoku eksplodującego         Ćwiczenie 7.2 Prezentacja montażowa ze zmianą widoku kamery.         Ćwiczenie 7.3 Animacja prezentacji. Demonstracja działania układu urządzeń         ROZDZIAŁ 8 TWORZENIE DOKUMENTACJI RYSUNKOWEJ 2D         WPROWADZENIE         Środowisko tworzenia rysunków.         Rzuty i widoki rysunkowe.         Odniesienie modelu.         Widoki projektu         Widoki reprezentacji poziomu szczegółów.         Rozwinięcia części z blachy.         Rysunki konstrukcji spawanych         Widoki montażowe.         Narzędzia do opisywania rysunku.         Wymiarowanie i oznaczenia tolerancji.         Automatyczne linie osiowe.         Lista części i numeratory pozycji.         Waretwork                                                                                                    |                                                                                                    |
| PREZENTACJA DYNAMICZNA I PREZENTACJI STATYCZNA<br>ŚRODOWISKO TWORZENIA PREZENTACJI<br>Ćwiczenie 7.1 Tworzenie widoku eksplodującego<br>Ćwiczenie 7.2 Prezentacja montażowa ze zmianą widoku kamery<br>Ćwiczenie 7.3 Animacja prezentacji. Demonstracja działania układu urządzeń<br><b>ROZDZIAŁ 8</b> TWORZENIE DOKUMENTACJI RYSUNKOWEJ 2D<br>WPROWADZENIE.<br>ŚRODOWISKO TWORZENIA RYSUNKÓW<br>Rzuty i widoki rysunkowe.<br>Odniesienie modelu.<br>Widoki projektu<br>Widoki ropięktu<br>Rozwinięcia części z blachy<br>Rysunki konstrukcji spawanych<br>Widoki montażowe<br>Narzędzia do opisywania rysunku<br>Wymiarowanie i oznaczenia tolerancji<br>Automatyczne linie osiowe.<br>Lista części i numeratory pozycji<br>Warstwy<br>Style                                                                                                    |                                                                                                    |
| PREZENTACJA DYNAMICZNA I PREZENTACJI STATYCZNA<br>ŚRODOWISKO TWORZENIA PREZENTACJI<br>Ćwiczenie 7.1 Tworzenie widoku eksplodującego<br>Ćwiczenie 7.2 Prezentacja montażowa ze zmianą widoku kamery<br>Ćwiczenie 7.3 Animacja prezentacji. Demonstracja działania układu urządzeń<br><b>ROZDZIAŁ 8</b> TWORZENIE DOKUMENTACJI RYSUNKOWEJ 2D<br>WPROWADZENIE<br>ŚRODOWISKO TWORZENIA RYSUNKÓW<br>Rzuty i widoki rysunkowe<br>Odniesienie modelu<br>Widoki rojektu<br>Widoki rojektu<br>Widoki reprezentacji poziomu szczegółów<br>Rozwinięcia części z blachy<br>Rysunki konstrukcji spawanych<br>Widoki montażowe<br>Narzędzia do opisywania rysunku<br>Wymiarowanie i oznaczenia tolerancji<br>Automatyczne linie osiowe<br>Lista części i numeratory pozycji<br>Style<br>Style<br>Style                                                                                                    |                                                                                                    |
| PREZENTACJA DYNAMICZNA TPREZENTACJI<br>ŚRODOWISKO TWORZENIA PREZENTACJI<br>Ćwiczenie 7.1 Tworzenie widoku eksplodującego<br>ćwiczenie 7.2 Prezentacja montażowa ze zmianą widoku kamery.<br>ćwiczenie 7.3 Animacja prezentacji. Demonstracja działania układu urządzeń<br><b>ROZDZIAŁ 8</b> TWORZENIE DOKUMENTACJI RYSUNKOWEJ 2D<br>WPROWADZENIE<br>ŚRODOWISKO TWORZENIA RYSUNKÓW<br>Rzuty i widoki rysunkowe.<br>Odniesienie modelu.<br>Widoki projektu<br>Widoki reprezentacji poziomu szczegółów.<br>Rozwinięcia części z blachy.<br>Rysunki konstrukcji spawanych<br>Widoki montażowe<br>Narzędzia do opisywania rysunku.<br>Wymiarowanie i oznaczenia tolerancji.<br>Automatyczne linie osiowe.<br>Lista części i numeratory pozycji.<br>Warstwy.<br>Style<br>Szkicowanie na rzutach rysunkowe. Podpora                                                                                                    | 554<br>556<br>556<br>556<br>575<br>575<br>575<br>576<br>576<br>578<br>578<br>582<br>582<br>583<br>583<br>583<br>584<br>584<br>584<br>585<br>585<br>585<br>585<br>585<br>585<br>585 |
| PREZENTACJA DYNAMICZNA I PREZENTACJA STATYCZNA<br>ŚRODOWISKO TWORZENIA PREZENTACJI<br>Ćwiczenie 7.1 Tworzenie widoku eksplodującego<br>Ćwiczenie 7.3 Animacja prezentacji. Demonstracja działania układu urządzeń<br><b>ROZDZIAŁ 8</b> TWORZENIE DOKUMENTACJI RYSUNKOWEJ 2D<br>WPROWADZENIE<br>ŚRODOWISKO TWORZENIA RYSUNKÓW<br>Rzuty i widoki rysunkowe<br>Odniesienie modelu<br>Widoki rojektu<br>Widoki rojektu<br>Widoki rojektu<br>Widoki rojektu<br>Widoki rontażowe<br>Rysunki konstrukcji spawanych<br>Widoki montażowe<br>Narzędzia do opisywania rysunku<br>Wymiarowanie i oznaczenia tolerancji<br>Automatyczne linie osiowe<br>Lista części i numeratory pozycji<br>Warstwy<br>Style<br>Szkicowanie na rzutach rysunkowych<br>Ćwiczenie 8.1 Podstawowe rzuty rysunkowe. Podpora<br>Ćwiczenie 8.2 Złożone czuty rysunkowe. Podpora<br>Ćwiczenie 8.2 Złożone czuty rysunkowe. Podpora<br>Ćwiczenie 8.2 Złożone czuty rysunkowe. Podpora                                                                                                    | 554<br>556<br>556<br>556<br>575<br>575<br>575<br>576<br>576<br>578<br>582<br>582<br>582<br>583<br>583<br>583<br>584<br>584<br>584<br>585<br>585<br>585<br>585<br>585<br>585<br>585 |
| PREZENTACJA DYNAMICZNA I PREZENTACJI         ŚRODOWISKO TWORZENIA PREZENTACJI         Ćwiczenie 7.1 Tworzenie widoku eksplodującego         Ćwiczenie 7.2 Prezentacja montażowa ze zmianą widoku kamery.         Ćwiczenie 7.3 Animacja prezentacji. Demonstracja działania układu urządzeń         ROZDZIAŁ 8 TWORZENIE DOKUMENTACJI RYSUNKOWEJ 2D         WPROWADZENIE         Środowisko Tworzenia RYSUNKÓW.         Rzuty i widoki rysunkowe.         Odniesienie modelu.         Widoki projektu         Widoki ropiektu         Widoki ropiektu         Widoki montażowe         Narzędzia do opisywania rysunku.         Wymiarowanie i oznaczenia tolerancji.         Automatyczne linie osiowe.         Lista części i numeratory pozycji.         Warstwy.         Style         Szkicowanie na rzutach rysunkowych.         Ćwiczenie 8.1 Podstawowe rzuty rysunkowe. Podpora         Ćwiczenie 8.1 Wymiarowanie i oznaczenia sturku wykonzwerzeno. Przykład 1                                                                                                    | 554<br>556<br>556<br>556<br>575<br>575<br>575<br>576<br>578<br>578<br>582<br>582<br>582<br>583<br>583<br>583<br>584<br>584<br>584<br>585<br>585<br>585<br>585<br>585<br>585<br>585 |
| PREZENTACJA DYNAMICZNA I PREZENTACJI<br>ŚRODOWISKO TWORZENIA PREZENTACJI<br>Ćwiczenie 7.1 Tworzenie widoku eksplodującego<br>ćwiczenie 7.2 Prezentacja montażowa ze zmianą widoku kamery.<br>ćwiczenie 7.3 Animacja prezentacji. Demonstracja działania układu urządzeń<br><b>ROZDZIAŁ 8</b> TWORZENIE DOKUMENTACJI RYSUNKOWEJ 2D<br>WPROWADZENIE<br>ŚRODOWISKO TWORZENIA RYSUNKÓW.<br>Rzuty i widoki rysunkowe.<br>Odniesienie modelu<br>Widoki reprezentacji poziomu szczegółów.<br>Rozwinięcia części z blachy.<br>Rysunki konstrukcji spawanych<br>Widoki roprazenia tolerancji.<br>Automatyczne linie osiowe.<br>Lista części i numeratory pozycji.<br>Warstwy.<br>Style.<br>Szkicowanie na rzutach rysunkowych<br>ćwiczenie 8.1 Podstawowe rzuty rysunkowe. Podpora<br>ćwiczenie 8.2 Złożone rzuty rysunkowe. Podpora<br>ćwiczenie 8.3 Wymiarowanie i opisywanie rysunku wykonawczego. Przykład 1<br>ćwiczenie 8.4 Wymiarowanie i opisywanie rysunku wykonawczego. Przykład 1                                                                                                    | 554<br>556<br>556<br>556<br>575<br>575<br>575<br>576<br>578<br>578<br>582<br>582<br>582<br>583<br>583<br>583<br>584<br>584<br>584<br>585<br>585<br>585<br>585<br>585<br>585<br>585 |
| PREZENTACJA DYNAMICZNA I PREZENTACJI         ŚRODOWISKO TWORZENIA PREZENTACJI         Ćwiczenie 7.1 Prozenie widoku eksplodującego.         Ćwiczenie 7.2 Prezentacja montażowa ze zmianą widoku kamery.         Ćwiczenie 7.3 Animacja prezentacji. Demonstracja działania układu urządzeń         ROZDZIAŁ 8 TWORZENIE DOKUMENTACJI RYSUNKOWEJ 2D.         WPROWADZENIE         ŚRODOWISKO TWORZENIA RYSUNKÓW.         Rzuty i widoki rysunkowe.         Odniesienie modelu.         Widoki reprezentacji poziomu szczegółów.         Rozwinięcia części z blachy.         Rysunki konstrukcji spawanych         Widoki motażowe         Narzędzia do opisywania rysunku.         Wymiarowanie i oznaczenia tolerancji.         Automatyczne linie osiowe.         Lista części r numeratory pozycji.         Warstwy.         Style         Szkicowanie na rzutach rysunkowych.         Ćwiczenie 8.1 Podstawowe rzuty rysunkowe. Podpora         Ćwiczenie 8.3 Wymiarowanie i opisywanie rysunku wykonawczego. Przykład 1         Ćwiczenie 8.4 Wymiarowanie i opisywanie rysunku wykonawczego. Przykład 1         Ćwiczenie 8.4 Wymiarowanie i opisywanie rysunku wykonawczego. Przykład 3                                                                                                    | 554<br>556<br>556<br>556<br>575<br>575<br>575<br>576<br>578<br>578<br>582<br>582<br>582<br>583<br>583<br>583<br>584<br>584<br>584<br>585<br>585<br>585<br>585<br>585<br>585<br>585 |
| PREZENTACJA DYNAMICZNA I PREZENTACJI         Środowisko Tworzenia Prezentacja         Świczenie 7.1 Prozenie widoku eksplodującego         Świczenie 7.2 Prezentacja montażowa ze zmianą widoku kamery.         Świczenie 7.3 Animacja prezentacji. Demonstracja działania układu urządzeń         ROZDZIAŁ 8 TWORZENIE DOKUMENTACJI RYSUNKOWEJ 2D         WPROWADZENIE         Środowisko Tworzenia RYSUNKÓW.         Rzuty i widoki rysunkowe.         Odniesienie modelu.         Widoki reprezentacji poziomu szczegółów.         Rozwinięcia części z blachy.         Rysunki konstrukcji spawanych         Widoki montażowe.         Narzędzia do opisywania rysunku.         Wymiarowanie i oznaczenia tolerancji.         Automatyczne linie osiowe.         Lista części r numeratory pozycji.         Warstwy.         Style.         Szkicowanie na rzutach rysunkowych.         Ćwiczenie 8.1 Podstawowe rzuty rysunkowe. Podpora         Ćwiczenie 8.2 Zlożone rzuty rysunkowe. Pokrywa         Ćwiczenie 8.2 Zlożone rzuty rysunkowe. Pokrywa         Ćwiczenie 8.4 Wymiarowanie i opisywanie rysunku wykonawczego. Przykład 1         Ćwiczenie 8.4 Wymiarowanie i opisywanie rysunku wykonawczego. Przykład 2         Ćwiczenie 8.6 Wymiarowanie i opisywanie rysunku wykonawczego. Przykład 2         Ćwiczenie 8.6 Wymiarowanie i opisywanie ry                                                                                                    | 554<br>556<br>556<br>556<br>575<br>575<br>576<br>576<br>578<br>578<br>582<br>582<br>582<br>583<br>583<br>583<br>584<br>584<br>584<br>585<br>585<br>585<br>585<br>585<br>585<br>585 |
| PREZENTACJA UYNAMICZNA PREZENTACJI.         ŚRODOWISKO TWORZENIA PREZENTACJI.         Ćwiczenie 7.1 Prezentacja montażowa ze zmianą widoku kamery         Ćwiczenie 7.3 Animacja prezentacji. Demonstracja działania układu urządzeń.         ROZDZIAŁ 8 TWORZENIE DOKUMENTACJI RYSUNKOWEJ 2D         WPROWADZENIE.         ŚRODOWISKO TWORZENIA RYSUNKÓW.         Rzuty i widoki rysunkowe         Odniesienie modelu.         Widoki rojektu.         Widoki rojektu.         Widoki rojektu.         Widoki rosunkowe         Odniesienie modelu.         Widoki rojektu.         Widoki rojektu.         Widoki rosunkowe         Narzędzia do opisywania rysunku.         Wymarowanie i oznaczenia tolerancji         Automatyczne linie osiowe.         Lista części i numeratory pozycji.         Warstwy         Style         Szkicowanie na rzutach rysunkowych         Ćwiczenie 8.1 Podstawowe rzuty rysunkowe. Podpora         Ćwiczenie 8.2 Idojamie i opisywanie rysunku wykonawczego. Przykład 1         Ćwiczenie 8.3 Wymiarowanie i opisywanie rysunku wykonawczego. Przykład 3         Ćwiczenie 8.4 Wymiarowanie i opisywanie rysunku wykonawczego. Przykład 3         Ćwiczenie 8.5 Wymiarowanie i opisywanie rysunku wykonawczego. Przykład 3          Świcze                                                                                                    | 554<br>556<br>556<br>556<br>575<br>575<br>576<br>576<br>578<br>582<br>582<br>582<br>583<br>583<br>583<br>584<br>584<br>585<br>585<br>585<br>585<br>585<br>585<br>585<br>585        |
| PREZENI ACIJA DYNAMICZNA I PREZENTACJI.         ŚRODOWISKO TWORZENIA PREZENTACJI.         Ćwiczenie 7.1 Prozrenie widoku eksplodującego         Ćwiczenie 7.2 Prezentacji montażowa ze zmianą widoku kamery.         ŚRODOWISKO TWORZENIA PREZENTACJI. Demonstracja działania układu urządzeń         ROZDZIAŁ 8 TWORZENIE DOKUMENTACJI RYSUNKOWEJ 2D.         WPROWADZENIE.         ŚRODOWISKO TWORZENIA RYSUNKÓW.         Rzuty i widoki rysunkowe.         Odniesienie modelu.         Widoki ropięktu         Widoki reprezentacji poziomu szczegółów.         Rozwinięcia części z blachy.         Rysunik konstrukcji spawanych         Widoki montażowe         Narzędzia do opisywania rysunku.         Wymiarowanie i oznaczenia tolerancji.         Automatyczne linie osiowe.         Lista części i numeratory pozycji.         Warstwy.         Słyle         Szkicowanie na rzutach rysunkowych.         Ćwiczenie 8.1 Podstawowe rzuty rysunkowe. Podpora         Ćwiczenie 8.2 Zlożone rzuty rysunkowe. Pokrywa         Ćwiczenie 8.3 Wymiarowanie i opisywanie rysunku wykonawczego. Przykład 1.         Ćwiczenie 8.4 Wymiarowanie i opisywanie rysunku wykonawczego. Przykład 2.         Ćwiczenie 8.5 Wymiarowanie i opisywanie rysunku wykonawczego. Przykład 3.         Ćwiczenie 8.6 Wymiarowanie i opisywanie rysunku wykonawczego                                                                                                    | 554<br>556<br>556<br>556<br>5575<br>575<br>576<br>5776<br>578<br>582<br>582<br>582<br>583<br>583<br>583<br>584<br>584<br>584<br>585<br>585<br>585<br>585<br>585<br>585<br>585      |
| PREZENTACIJA DYNAMICZNA I PREZENTACJI.<br>ŚRODOWISKO TWORZENIA PREZENTACJI.<br>Ćwiczenie 7.1 Tworzenie widoku eksplodującego.<br>Ćwiczenie 7.3 Animacja prezentacji. Demonstracja działania układu urządzeń.<br><b>ROZDZIAŁ 8</b> TWORZENIE DOKUMENTACJI RYSUNKOWEJ 2D.<br>WPROWADZENIE<br>ŚRODOWISKO TWORZENIA RYSUNKÓW.<br>Rzuty i widoki rysunkowe.<br>Odniesienie modelu.<br>Widoki projektu<br>Widoki projektu<br>Widoki projektu.<br>Rozwinięcia części z blachy.<br>Rysunki konstrukcji spawanych.<br>Widoki montażowe<br>Narzędzia do opisywania rysunku.<br>Wymiarowanie i oznaczenia tolerancji.<br>Automatyczne linie osiowe.<br>Lista części i numeratory pozycji.<br>Warstwy.<br>Style<br>Szkicowanie na rzutach rysunkowych.<br>Ćwiczenie 8.1 Podstawowe rzuty rysunkowe. Podpora.<br>Ćwiczenie 8.2 Złożone rzuty rysunkowe. Podpora.<br>Ćwiczenie 8.2 Złożone rzuty rysunkowe. Podpora.<br>Ćwiczenie 8.1 Wymiarowanie i opisywanie rysunku wykonawczego. Przykład 1.<br>Ćwiczenie 8.2 Wymiarowanie i opisywanie rysunku wykonawczego. Przykład 2.<br>Ćwiczenie 8.4 Wymiarowanie i opisywanie rysunku wykonawczego. Przykład 3.<br>Ćwiczenie 8.4 Wymiarowanie i opisywanie rysunku wykonawczego. Przykład 3.<br>Ćwiczenie 8.6 Wymiarowanie i opisywanie rysunku wykonawczego. Przykład 3.<br>Ćwiczenie 8.7 Wymiarowanie i opisywanie rysunku wykonawczego. Przykład 3.<br>Ćwiczenie 8.7 Wymiarowanie i opisywanie rysunku wykonawczego. Przykład 3.<br>Ćwiczenie 8.7 Wymiarowanie i opisywanie rysunku wykonawczego. Przykład 3.<br>Ćwiczenie 8.7 Wymiarowanie i opisywanie rysunku wykonawczego. Przykład 3.<br>Ćwiczenie 8.7 Wymiarowanie i opisywanie rysunku wykonawczego. Przykład 3.<br>Ćwiczenie 8.7 Wymiarowanie i opisywanie rysunku wykonawczego. Przykład 3.<br>Ćwiczenie 8.7 Wymiarowanie i opisywanie rysunku wykonawczego. Przykład 5.<br>Ćwiczenie 8.7 Wymiarowanie i opisywanie rysunku wykonawczego. Przykład 5.<br>Ćwiczenie 8.7 Wymiarowanie i opisywanie rysunku wykonawczego. Przykład 5.<br>Ćwiczenie 8.8 Wymiarowanie i opisywanie rysunku wykonawczego. Przykład 5.<br>Ćwiczenie 8.8 Wymiarowanie i opisywanie rysunku wykonawczego. Przykład 5.<br>Ćwiczenie 8.7 Wymiarowanie | 554<br>556<br>556<br>556<br>557<br>575<br>576<br>576<br>578<br>582<br>582<br>582<br>583<br>583<br>583<br>584<br>584<br>584<br>585<br>585<br>585<br>585<br>585<br>585<br>585        |

| Ćwiczenie 8.11 Oznaczenia tolerancji geometrycznej pobrane z modelu 3D                   |     |
|------------------------------------------------------------------------------------------|-----|
| Cwiczenie 8.12 Rysunek złożeniowy I. Przekroje i wyłączenia, widok zespołu, wyrwania     | 625 |
| Cwiczenie 8.13 Rysunek złożeniowy II. Filtry - różne listy części, style, numery pozycji |     |
| Cwiczenie 8.14 Rysunek złożeniowy III. Wyrwania i ręczna modyfikacja rysunku             | 634 |
| Cwiczenie 8.15 Rysunki montażowe. Przekładnia                                            |     |
| Cwiczenie 8.16 Lista części strukturalna z rozwinięciem                                  |     |
| <b>Cwiczenie 8.1</b> 7 Zmiana pliku odniesienia do modelu 3D                             |     |
| Cwiczenie 8.18 Rysunek 2D tworzony ręcznie. Wspornik                                     |     |
| ROZDZIAŁ 9 ZARZĄDZANIE PLIKAMI DANYCH                                                    |     |
| Powiązania pomiędzy plikami danych                                                       | 652 |
| DESIGN ASSISTANT 2020                                                                    | 652 |
| Tryby pracy programu Design Assistant                                                    |     |
| Uruchamianie programu Design Assistant                                                   | 654 |
| Spakuj i przenieś                                                                        | 656 |
| Uruchomienie programu Spakuj i przenieś                                                  |     |
| Ćwiczenie 9.1 Zmiana nazw plików programu Inventor                                       |     |
| Ćwiczenie 9.2 Kopiowanie właściwości plików                                              | 659 |
| Ćwiczenie 9.3 Kopiowanie plików powiązanych podczas wstawiania do zespołu                | 661 |
| Ćwiczenie 9.4 Tworzenie nowego projektu na podstawie projektu istniejącego               | 665 |
| Ćwiczenie 9.5 Sprawdzenie, gdzie jeszcze jest użyty dany plik                            | 668 |
| Ćwiczenie 9.6 Przenoszenie projektu na inny komputer. Spakuj i przenieś                  | 671 |
| ROZDZIAŁ 10 KONFIGURACJA PROGRAMU                                                        | 675 |
| Przewodnik konfiguracji                                                                  | 676 |
| Szablony plików                                                                          |     |
| Biblioteka stylów i standardów                                                           |     |
| Biblioteka wyglądów                                                                      | 681 |
| Biblioteka materiałów                                                                    |     |
| Opcje aplikacji                                                                          |     |
| Gwinty                                                                                   |     |
| Otwory pod części złączne                                                                |     |
| Ustawienia dokumentu                                                                     |     |
| Plik projektu                                                                            |     |
| Biblioteka Content Center                                                                |     |
| Przygotowanie do wykonania ćwiczeń                                                       | 684 |
| Ćwiczenie 10.1 Przygotowanie własnej biblioteki materiałów                               | 684 |
| Ćwiczenie 10.2 Konfiguracja dla modelowania części                                       | 691 |
| Ćwiczenie 10.3 Konfiguracja dla modelowania zespołów                                     | 692 |
| Ćwiczenie 10.4 Konfiguracja dla dokumentacji 2D cz. I. Tabliczka i ramka rysunkowa       | 695 |
| Ćwiczenie 10.5 Konfiguracja dla dokumentacji 2D cz. II. Standard rysunkowy               | 702 |
| Çwiczenie 10.6 Konfiguracja dla dokumentacji 2D cz. III. Lista części i numery pozycji I | 709 |
| Çwiczenie 10.7 Konfiguracja dla dokumentacji 2D cz. IV. Lista części i numery pozycji II | 714 |
| Cwiczenie 10.8 Konfiguracja dla dokumentacji 2D cz. V. Symbole szkicowane I.             | 718 |
| Cwiczenie 10.9 Konfiguracja dla dokumentacji 2D cz. V. Symbole szkicowane II.            | 719 |
| Alfabetyczny spis ćwiczeń                                                                | 722 |
| ALFABETYCZNY SPIS TEMATÓW                                                                | 725 |